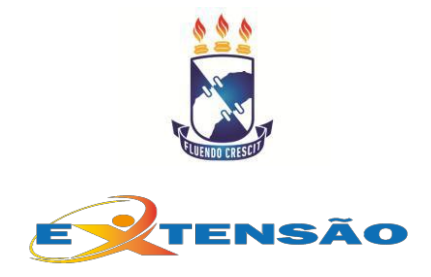

# EDITAL N° 15 RAEX/UFS, DE 09 DE DEZEMBRO DE 2019 – DE REGISTRO DE CURSOS E EVENTOS EM PROGRAMAS DE EXTENSÃO DA UFS 2020

\*Retificado - Retificação N°01 de 20/05/2020.

A Pró-Reitoria de Extensão, da Universidade Federal de Sergipe, no uso de suas atribuições, torna pública abertura de cadastro para o desenvolvimento DE CURSOS E EVENTOS DE EXTENSÃO, SEM FINANCIAMENTO, prioritariamente de forma remota com a utilização de ferramentas disponíveis em plataformas virtuais e/ou redes sociais, por servidores, desenvolvidas com a participação de estudantes de Graduação e de Pós-Graduação, durante o período de suspensão de atividades presenciais e medidas de distanciamento social, em decorrência da Emergência de Saúde Pública de Importância Internacional pela Covid-19.

As definições e parâmetros para cadastro de propostas para eventos e cursos estão descritos no manual de extensão no endereço LINK: http://proex.ufs.br/pagina/21698-manuais.

# 1. DOS CONCEITOS E OBJETIVOS

- Institucionalizar as ações de extensão da UFS; para certificação e emissão de declarações via sistema SIGAA;
- EDITAL DE REGISTRO possibilita o cadastro de cursos e eventos online;
- As ATIVIDADES AO VIVO, a exemplo de Webconferências pelo google meets (ou outras plataforma) e/ou Lives no instagram/youtube ,nos formatos de , versões online dos tipos tradicionais de eventos acadêmicos presenciais abertos a comunidade;
- Exemplos: WebCursos, Webpalestras, e versões virtuais de Mesas Redondas, Conferências, Workshops, Mini-cursos, Oficinas, Paineis, Colóquios, Jornadas, Semanas, Mostras, Fórums, Simpósios, Seminários, Encontros, Congressos, etc;
- Os Eventos ao vivo independente da plataforma devem realizar a inscrição pelo sigaa e ter a confirmação dos presentes realizada pelo seu coordenador.
- Os Cursos ministrados com conteúdos téricos, Cursos práticos com exercícios, Cursos de atividades físicas à distancia e outros.

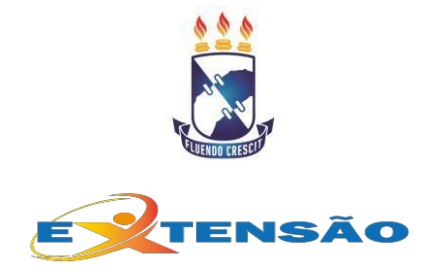

# 2. DOS PROPONENTES

I. Professores ou técnicos administrativos de nível superior que fazem parte do quadro permanente da UFS, em efetivo exercício;

II. . Professores substitutos, dentro da vigência do seu contrato;

# 3. CADASTRO DE MEMBROS DE EQUIPE

 Não tem limite de participantes quanto ao número, além do coordenador da proposta, mas é importante a coerência entre a carga horária do curso, número de membros com definição de carga horária e número de vagas ofertadas.

# 4. FUNÇÃO MEMBRO DE EQUIPE DOS DISCENTES DE GRADUAÇÃO

a) EVENTOS DE EXTENSÃO - na Função de membro da Comissão Organizadora com as seguintes atribuições:

- O discente deve atuar nas etapas do planejamento, elaboração, realização e relatório final;
- Sua atuação está vinculada e supervisionada pelo coordenador da proposta;
- O discente não terá atribuições que impliquem em responsabilidades referentes à condução do evento;

**b) CURSOS** - na Função de **membro da comissão organizadora** com as seguintes atribuições:

- O discente deve atuar nas etapas do planejamento, produção de material didático, no acompanhamento das aulas e atividades propostas no curso e no relatório final;
- A atuação do discente está vinculada ao coordenador da proposta. Não é permitido o desenvolvimento de atividades sem a presença do coordenador ou do seu representante (docente ou técnico com nível superior)

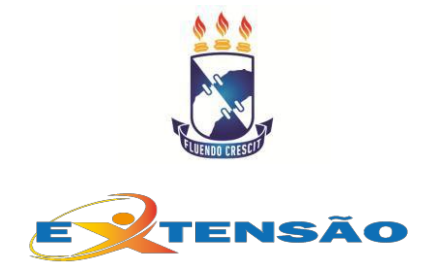

 O discente não tem competência para atuar junto aos inscritos nas avaliações, decisões e intercorrências durante a realização do curso. Apenas pode atuar como interlocutor.

# 5. FUNÇÃO DISCENTES DE PÓS-GRADUAÇÃO E MEMBROS EXTERNOS

• Palestrante, Colaborador, Coordenador Adjunto, Supervisão, Debatedor, Auxiliar Técnico.

### 6. PASSO A PASSO PARA SUBMETER PROPOSTAS

As propostas devem ser vinculadaos ao Programas institucionais de Extensão de cada CENTRO e CAMPI (Anexo I). As submissões das propostas deverão ser feitas exclusivamente em formulário do Sistema Integrado de Gestão de Atividades Acadêmicas - SIGAA (www.sigaa.ufs.br), no menu "Portal Docente > Extensão > Ações de extensão > submeter proposta > submeter nova proposta>Curso ou Evento", utilizando, preferencialmente, os navegadores Firefox ou Chrome;

- Indicar no item "NATUREZA DO FINANCIAMENTO", a opção sem financiamento, selecionando, em seguida, a opção "EDITAL PROEX – RAEX № 15/2019 – CURSOS E EVENTOS;
- Ao término do preenchimento dos demais dados solicitados, SUBMETER A PROPOSTA A APROVAÇÃO DO DEPARTAMENTO ou setor de vínculo do COORDENADOR E DOS MEMBROS DE EQUIPE;
- Após a submissão o STATUS da ação passará para AGUARDANDO APROVAÇÃO DEPARTAMENTAL;

\* Os membros da equipe terão até o prazo final de execução da ação para validação de sua participação pela chefia imediata, condição para certificação.

# 7. HOMOLOGAÇÃO DAS PROPOSTAS

 As propostas deverão ser homologadas pelo Departamento dentro do prazo fixado neste Edital. Após homologação o status da ação no SIGAA passará para " SUBMETIDA".

# 8. EXECUTAR A AÇÃO DE EXTENSÃO

• Após aprovada, a ação deverá ser colocada pelo Coordenador em execução no SIGAA, por meio do seguinte caminho:

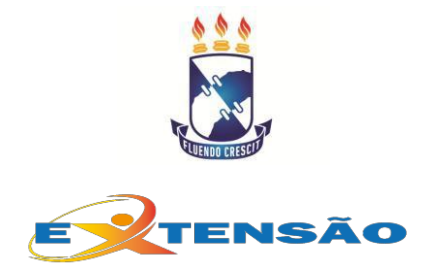

# SERVIÇO PÚBLICO FEDERAL MINISTÉRIO DA EDUCAÇÃO UNIVERSIDADE DE FEDERAL DE SERGIPE PRÓ-REITORIA DE EXTENSÃO PORTAL DOCENTE>EXTENSÃO>AÇÕES DE EXTENSÃO>LISTAR MINHAS AÇÕES>EXECUTAR AÇÃO

# 9. ABERTURA DE INSCRIÇÕES ONLINE

Para abertura de inscrições online, após colocar a ação em execução, o Coordenador da ação deverá no SIGAA:

# PORTAL DOCENTE>EXTENSÃO>AÇÕES DE EXTENSÃO>INSCRIÇÕES ONLINE> ABRIR/ALTERAR INSCRIÇÕES ONLINE

\*Em caso da não abertura de inscrições ou de outros participantes não inscritos online na ação, o Coordenador poderá fazer as inclusões conforme passo a passo descrito no ANEXO II.

# **10. SUBMISSÃO DE TRABALHO E CERTIFICAÇÃO**

- Quando o Coordenador da ação desejar certificar apresentações de trabalho em seu evento, deverá seguir os passos descritos no ANEXO III. Caberá ao Coordenador da ação definir o cronograma para avaliação de trabalhos submetidos que serão apresentados no evento.
- Após o Coordenador da ação abrir prazo para submissão de trabalhos, o proponente do trabalho a ser apresentado deverá no SIGAA:

ACESSAR O PORTAL PUBLICO SIGAA (<u>www.sigaa.ufs.br</u>)> EXTENSÃO > SUBMISSÃO DE TRABALHO > SELECIONAR O EVENTO DESEJADO > EFETIVAR SUBMISSÃO.

# 11. CRONOGRAMA

• O cronograma de ações a serem obedecidas para este Edital, segue o quadro abaixo.

| ATIVIDADE                                                                                                    | DATAS E PERÍODOS        |
|----------------------------------------------------------------------------------------------------|-------------------------|
| Inscrição das Propostas via SIGAA (www.sigaa.ufs.br):<br>Portal Docente > extensão > ações de extensão ><br>submeter proposta > submeter nova proposta. | 09/12/2019 a 31/12/2020 |

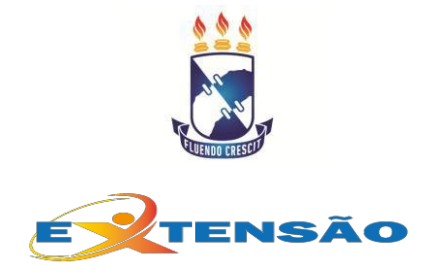

| Homologação departamental               | De 09/12/2019 a 31/12/2020                                      |
|-----------------------------------------|-----------------------------------------------------------------|
| Período para inicio e término das ações | As ações devem ocorrer dentro do período de 01/01 a 31/12/2020. |
| Envio do relatório final                | Até um mês do término da ação.                                  |

# 14. DISPOSIÇÕES FINAIS

• Os casos não previstos neste Edital serão resolvidos pela PROEX / Coordenação de Programas de Extensão.

> Alaíde Hermínia de Aguiar Oliveira Pró-Reitora de Extensão

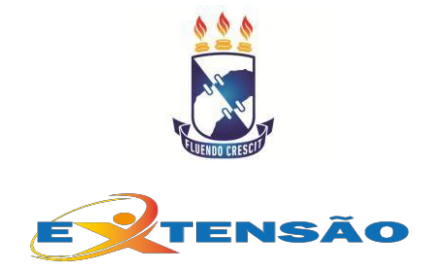

### ANEXO I

# **PROGRAMAS INSTITUCIONAIS DE EXTENSÃO**

**PROGRAMAS INSTITUCIONAIS DE EXTENSÃO/CENTROS :** são programas que agregam Cursos e Eventos de Extensão voltados majoritariamente para o público externo à UFS (ANEXO I alterar e colocar os Centros).

**PROGRAMA ATIVIDADES COMPLEMENTARES** que agrega as propostas de Cursos e Eventos (sem financiamento) voltados majoritariamente para o público interno à UFS, estudantes de graduação e de pós-graduação, docentes ou técnico-administrativos da UFS, caracterizando uma ação para às demandas internas da Graduação, Pós-Graduação, Assistência estudantil e Gestão de Pessoas.

**PROGRAMA PLANO INTEGRADO :** para o desenvolvimento de ações extensão vinculadas aos objetivos do PDI e do Plano Integrado da Gestão da UFS com o foco na Qualidade e desempenho acadêmico;

**PROGRAMA DE EMPREENDER UFS**- visa o desenvolvimento da educação empreendedora e do ecossistema empreendedor na universidade. Federal de Sergipe com participação de parceiros .

**PROGRAMA EDUCAÇÃO BÁSICA :** para o desenvolvimento de atividades que compreenda a educação infantil, o ensino fundamental e o ensino médio

**PROGRAMA ATIVIDADES FÍSICAS E ESPORTES UFS** – desenvolvimento de atividades físicas e esportes das várias modalidades

**PROGRAMA PRATICAS INTEGRATIVAS E COMPLEMENTARES E POPULARES DE SAÚDE (PICS):** Projetos de atuação no campo das práticas integrativas e a Política Nacional de Educação Popular em Saúde para profissionais de saúde, lideranças comunitárias, ativistas de movimentos sociais e estudantes.

**PROGRAMA UFS E PREFEITURAS MUNICIPAIS** - visa o desenvolvimento de atividades junto á gestões publica municipal

**PROGRAMA DE ATENÇÃO INTEGRAL AO TRABALHADOR (PAT):** atender as demandas do trabalhador rural e urbano nas diversas áreas de trabalho

**PROGRAMA DE ATUAÇÃO JUNTO A POPULAÇÃO VULNERÁVEL -** para o desenvolvimento de ações voltadas a jovens adultos e idosos em situação de vulnerabilidade sócia.

**PROGRAMA DE ATIVIDADES ARTÍSTICAS E CULTURAIS** – desenvolvimento de apresentações artísticas e culturais e participações junto ao parceiros institucionais.

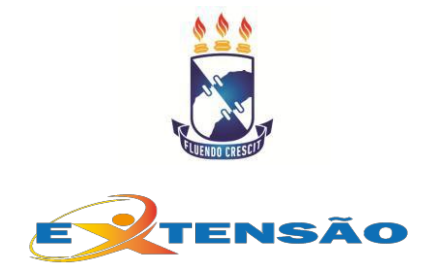

**PROGRAMA UFS SOCIEDADE-** o desenvolvimento de ações extensão voltadas para o público

externo à UFS.

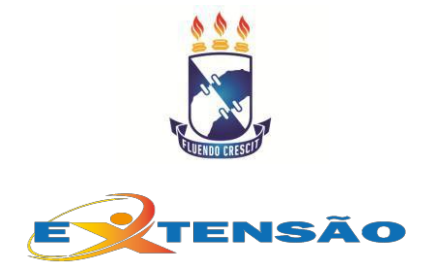

#### ANEXO II PASSO A PASSO PARA ADICIONAR PARTICIPANTES (MESMO COM ATIVIDADE DE EXTENSÃO CONCLUÍDA)

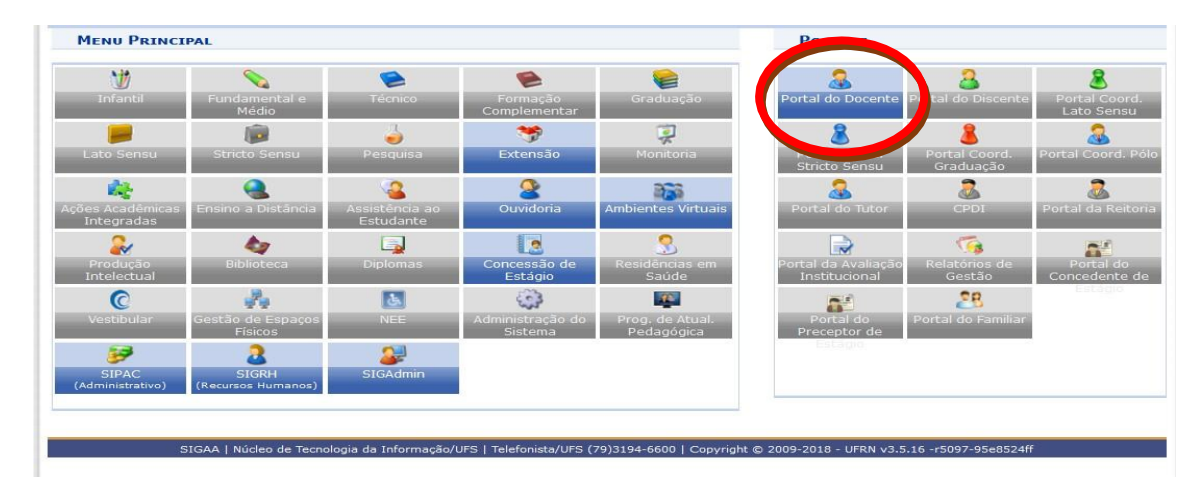

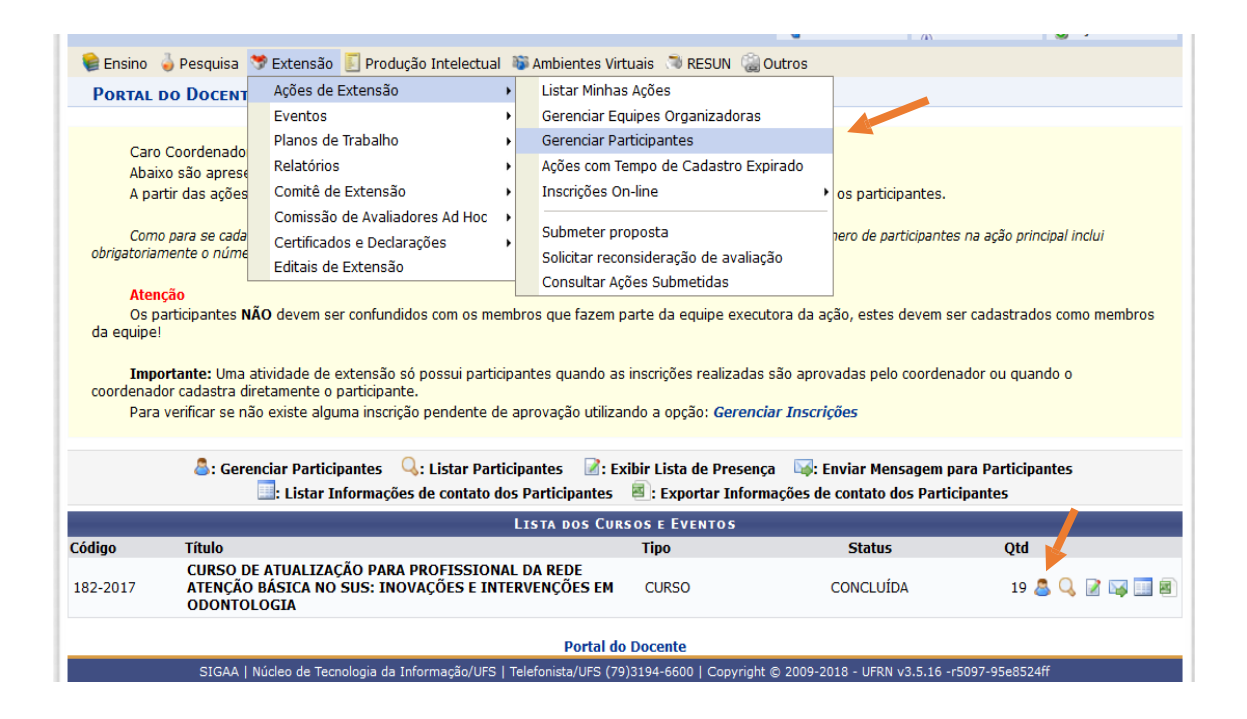

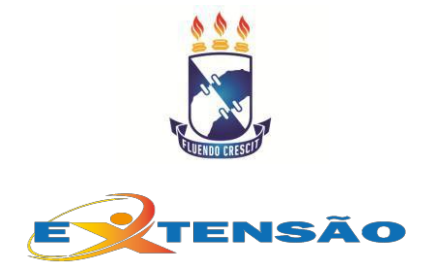

CIGI 30

| nsino 🥪 Pesquisa                                                 | Extensão Produção Inter<br>E > GERENCIAR PARTICIP/                      | electual Section Control Control Contr |
|------------------------------------------------------------------|-------------------------------------------------------------------------|----------------------------------------------------------------------------------------------------|
|                                                                  |                                                                         |                                                                                                    |
| Caro(a) Coordena                                                 | ador(a),                                                                |                                                                                                    |
| Abaixo são apres                                                 | entadas os participantes das açã                                        | ão ou atividade de extensão selecionada.                                                                                                    |
| ATENÇÃO:                                                         |                                                                         |                                                                                                    |
| A emissão do cert                                                | ificado de cada participante só s                                       | erá autorizada quando as seguintes condições forem atingidas:                                                                                                    |
| 1. A ação de exten                                               | são estiver finalizada <b>e</b> o projeto                               | o concluído <b>ou</b> o gestor autorizou a emissão antes de término da ação.                                                                                                    |
| <ol> <li>O participante de</li> <li>O participante de</li> </ol> | everá ter frequência satisfatória.<br>everá ter a emissão do certificad | o autorizada pela coordenação da ação. (válido para emissão pelo próprio participante)                                                                                                    |
| A emissão da dec                                                 | laração de cada participante só :                                       | será autorizada quando as seguintes condições forem atingidas:                                                                                                    |
| 1. A acão de exten                                               | são <b>não</b> estiver finalizada e o pro                               | oieto <b>não</b> estiver concluído.                                                                                                    |
| 2. O participante de                                             | everá ter a emissão da declaraçã                                        | ão autorizada pela coordenação da ação. (válido para emissão pelo próprio participante)                                                                                                    |
|                                                                  |                                                                         |                                                                                                    |
|                                                                  |                                                                         | Filtros                                                                                                    |
|                                                                  | Nome:                                                                   |                                                                                                    |
| 1                                                                | UF:                                                                     | Sergipe 🗸 Município: São Cristóvão 🗸                                                                                                    |
|                                                                  | Sem frequência                                                          |                                                                                                    |
|                                                                  | Não autorizado declaração                                               |                                                                                                    |
|                                                                  | Não autorizado certificado                                              |                                                                                                    |
|                                                                  | Participantes por página:                                               | 50 🗸                                                                                                    |
|                                                                  |                                                                         | Filtrar                                                                                                    |
|                                                                  |                                                                         |                                                                                                    |
| Cá                                                               | digo: CR182-2017                                                        | ATIVIDADE                                                                                                    |
|                                                                  | Lada, CURSO DE ATUALIZAÇÃO F                                            | PARA PROFISSIONAL DA REDE ATENÇÃO BÁSICA NO SUS: INOVAÇÕES E INTERVENCÕES EM                                                                                                    |
| Ativic                                                           | ODONTOLOGIA                                                             |                                                                                                    |
| Coordena                                                         | ição: ALAIDE HERMINIA DE AGU                                            |                                                                                                    |
| Per                                                              | 1010. 10/05/2017 ate 28/02/20.                                          |                                                                                                    |
|                                                                  | Adicionar Novo Pa                                                       | articipante 🔲 : Emitir declaração 🤱 : Emitir certificado 👼 : Onções                                                                                                    |
|                                                                  |                                                                         |                                                                                                    |

| Portal do Docente > Listar/Alterar Participantes                                                                                                    |
|----------------------------------------------------------------------------------------------------|
|                                                                                                    |
| Caro(a) Coordenador(a),                                                                                                    |
| Esse opção permite adicionar um novo participante à atividade ou mini atividade de extensão.                                                                          |
| Caso o participante já possua cadastro no sistema devido a atividade anteriores, basta apenas selecionar o participante existente. Caso o participante                |
| nunca tenna participando de uma atividade de extensao, sera necessario realizar o seu cadastro completo para manter a consistencia e dom funcionamento do<br>sistema. |
|                                                                                                    |
| Se não for possível obter todas informações necessárias para o cadastro do participante como CPF, endereço e e-mail infelizmente o participante não                   |
| podera ser associado a atividade de extensao no sistema, esse controle deven ser feito manualmente.                                                                   |
|                                                                                                    |
| 🦾 Cadastrar Novo Participante                                                                                                    |
| BUSCA POR PARTICIPANTE                                                                                                    |
| CPF:                                                                                                    |
| Passaporte:                                                                                                    |
| Nome:                                                                                                    |
|                                                                                                    |
|                                                                                                    |
| Buscar Cancelar                                                                                                    |
|                                                                                                    |
| Portal do Docente                                                                                                    |
| SIGAA   Núcleo de Tecnologia da Informação/UFS   Telefonista/UFS (79)3194-6600   Copyright © 2009-2018 - UFRN v3.5.16 -r5097-95e8524ff                                |

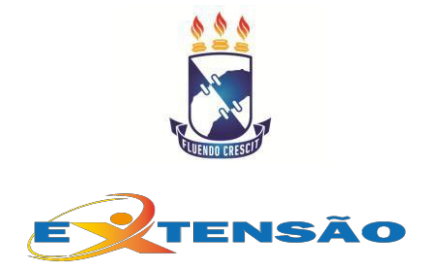

| Realize um novo cadastro para<br>Observação: Será enviado um | poder inscrever o pa<br>e-mail para o usuário | articipante em algum dos curs<br>o com o senha gerada pelo si | os ou eventos de extensão o<br>stema para acesso ao mesm | iferecidos.<br>o. Após realizar o <i>login</i> o pa | articipante pod |
|--------------------------------------------------------------|-----------------------------------------------|---------------------------------------------------------------|----------------------------------------------------------|-----------------------------------------------------|-----------------|
| ar a senha para uma de sua es                                | olha.                                         |                                                               |                                                          |                                                     |                 |
|                                                              |                                               | Formulário de C                                               | ADASTRO                                                  |                                                     |                 |
| Nome:                                                        |                                               |                                                               |                                                          |                                                     |                 |
| DADOS PESSOAIS                                               |                                               |                                                               |                                                          |                                                     |                 |
| Estrangeiro:                                                 |                                               |                                                               |                                                          |                                                     |                 |
| CPF: *                                                       |                                               |                                                               |                                                          |                                                     |                 |
| Passanorte                                                   |                                               |                                                               |                                                          |                                                     |                 |
| Nome Completo: *                                             |                                               |                                                               |                                                          |                                                     |                 |
| Data de Nascimento: 🛊                                        | Ex.:                                          | (dd/mm/aaaa)                                                  |                                                          |                                                     |                 |
|                                                              |                                               | (                                                             |                                                          |                                                     |                 |
| Endereço                                                     |                                               |                                                               |                                                          |                                                     |                 |
| CEP: 🛊                                                       | 🔍 (clia                                       | que na lupa para buscar o ender                               | eço do CEP informado)                                    |                                                     |                 |
| Rua/Av.: 🖈                                                   |                                               |                                                               |                                                          |                                                     |                 |
| Número: 🖈                                                    |                                               |                                                               |                                                          |                                                     |                 |
| Bairro: 😿                                                    |                                               |                                                               |                                                          |                                                     |                 |
| Complemento:                                                 |                                               |                                                               |                                                          |                                                     |                 |
| UF: 🖈                                                        | Sergipe                                       | $\sim$                                                        | Município: 🖈 Aracaju                                     | $\sim$                                              |                 |
| _                                                            |                                               |                                                               |                                                          |                                                     |                 |
|                                                              |                                               | Fr: (00) 0000 0000                                            | Calulary                                                 | Fir (00) 000                                        | 0.0000          |
| Telefone Fixo.                                               |                                               | EX. (99) 9999-9999                                            | Celular.                                                 | EX. (99) 999                                        | 9-9999          |
| AUTENTICAÇÃO                                                 |                                               |                                                               |                                                          |                                                     |                 |
| E-mail: 🛊                                                    |                                               |                                                               |                                                          |                                                     |                 |
| Confirmação de E-mail: 🛊                                     |                                               |                                                               |                                                          |                                                     |                 |
| Senha: 🖈                                                     | Gerada Pelo Sistem                            | a                                                             |                                                          |                                                     |                 |
|                                                              |                                               |                                                               |                                                          |                                                     |                 |
|                                                              |                                               | Cadastrar Ca                                                  | ncelar                                                   |                                                     |                 |

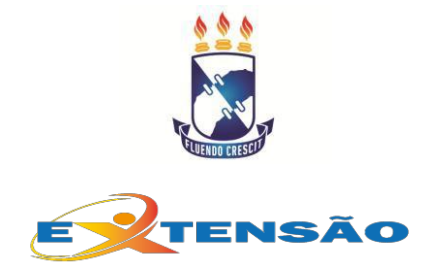

# ANEXO III

A partir de agora, a opção de submissão de trabalhos em eventos está habilitada no SIGAA. Abaixo apresentamos uma visão geral para melhor entendimento das instruções que seguirão

- Para receber submissão de trabalhos, seu evento deve estar em execução
- O gerenciamento das submissões de trabalho no Sigaa se inicia pela abertura do período • de submissão. Este período deve ser anterior ao período de seu evento
- Depois disso, seguiremos para o cadastro de avaliadores •
- Só então faremos a distribuição dos trabalhos submetidos •
- Posteriormente os avaliadores podem ter acesso ao material
- Depois de avaliados os trabalhos, o coordenador do evento deve informar no sistema • se os autores dos trabalhos de fato compareceram ao evento. Só com tal confirmação os certificados estarão disponíveis.

Na página seguinte iniciamos as instruções.

- 1. Faça seu login no SIGAA;
- 2. Acesse a opção EXTENSÃO;

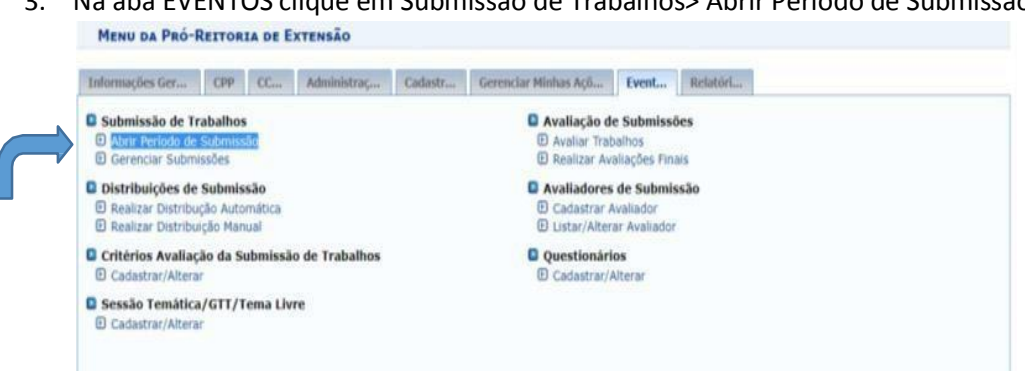

3. Na aba EVENTOS clique em Submissão de Trabalhos> Abrir Período de Submissão

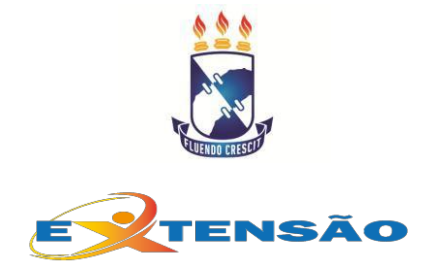

4. Na próxima tela, clicar no botão verde ao lado do nome do evento escolhido. Veja tela abaixo:

|            | 🔍: Visualizar 📢                               | : Abrir Período | de Submissão de Trabalhos                |    |       |                                   |
|------------|-----------------------------------------------|-----------------|------------------------------------------|----|-------|-----------------------------------|
|            | LISTA EVE                                     | NTOS DE QUE SO  | DU COORDENADOR                           |    |       |                                   |
| Código     | Título                                        | Tipo            | Situação                                 |    |       |                                   |
| EV411-2018 | Oficina de Fotografia e edição com Smartphone | EVENTO          | CONCLUÍDA                                | Q, |       |                                   |
| EVxxx-2018 | II Fórum "Economia Criativa em São Cristóvão" | EVENTO          | AGUARDANDO AUTORIZAÇÃO DOS DEPARTAMENTOS | 9  |       |                                   |
| EV676-2019 | EVENTO TESTE COM SUBMISSÃO DE TRABALHO        | EVENTO          | EM EXECUÇÃO                              | 9  | 0     |                                   |
|            |                                               | Extensão        |                                          |    | Abtie | ericido de Submissão de Trabalhos |

5. Na tela seguinte, clique na opção "Abrir período de submissão", conforme indicado a seguir:

|                                                                   | TERIODOS DE SOURISSO                                                                                            | LO DO LILATO                                                                                                    |                                                                            |                                   |            |
|-------------------------------------------------------------------|----------------------------------------------------------------------------------------------------|----------------------------------------------------------------------------------------------------|----------------------------------------------------------------------------|-----------------------------------|------------|
| Caro (a) Usuário (<br>Abaixo estão lista<br>períodos de submissão | (a),<br>dos os períodos de submissão<br>relacionados a este evento.                                             | de trabalhos para o evento sele                                                                                                    | cionado. Por meio dessa operação                                           | o é possível criar, alterar e sus | pender os  |
| IMPORTANTE: E                                                     | possivel abor mais de um per                                                                                    | Abrir Período de Submissão                                                                                                    | 🤯 : Alterar 🤯: Remover                                                     | 5.                                |            |
|                                                                   | V                                                                                                    | Período(s) de S                                                                                                    | UBMISSÃO (O)                                                               |                                   |            |
|                                                                   | ADO                                                                                                    |                                                                                                    |                                                                            |                                   |            |
| EVENTO SELECION                                                   |                                                                                                    |                                                                                                    |                                                                            |                                   |            |
| EVENTO SELECION                                                   | Tipo do Evento: EVENTO<br>Título: EVENTO TEST                                                                   | TE COM SUBMISSÃO DE TRABAL                                                                                                    | но                                                                         |                                   |            |
| EVENTO SELECION                                                   | Tipo do Evento: EVENTO<br>Título: EVENTO TEST<br>ríodo do Evento: 23/09/2019 a                                  | TE COM SUBMISSÃO DE TRABAL<br>a 28/09/2019 (Evento Ativo)                                                                           | но                                                                         |                                   |            |
| EVENTO SELECION<br>Pe<br>nício das Submissões                     | Tipo do Evento: EVENTO<br>Título: EVENTO TEST<br>ríodo do Evento: 23/09/2019 a<br>Término das Submissões<br>Não | TE COM SUBMISSÃO DE TRABAL<br>a 28/09/2019 (Evento Ativo)<br>a Início das Avaliações<br>o Existem Períodos de Submissõ              | .HO<br>Término das Avaliações<br>les de Trabalhos para o Evento            | Resultados Disponível             | Quantidade |
| EVENTO SELECION<br>Per<br>Nicio das Submissões                    | Tipo do Evento: EVENTO<br>Titulo: EVENTO TEST<br>ríodo do Evento: 23/09/2019 a<br>Término das Submissões<br>Nic | TE COM SUBMISSÃO DE TRABAI<br>a 28/09/2019 (Evento Ativo)<br>i Inicio das Avaliações<br>o Existem Períodos de Submissõ<br><< Voltar | HO<br>Têrmino das Avaliações<br>les de Trabalhos para o Evento<br>Cancelar | Resultados Disponível             | Quantidade |

6. Na próxima tela, preencher o formulário levando em consideração as instruções na parte superior da página e destacado em vermelho. Após preenchimento, clicar no botão "Cadastrar", no final do formulário:

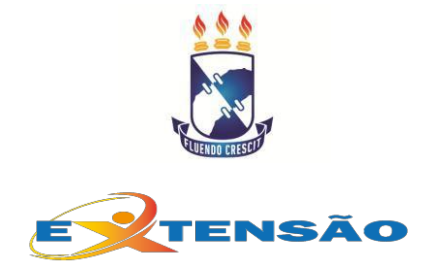

| Extensao > Periodo de Submissão de Trabalhos                                                                                                    |            |
|----------------------------------------------------------------------------------------------------|------------|
| Caro (a) Usuário (a), este formulário permite abrir/editar um período de submissão de trabalho.                                                                                                    |            |
| Existem 6 configurações para um período de submissão de trabalho:                                                                                                    |            |
| Datas para Submissão: Configure as datas nas quais acorreram os eventos da submissão dos trabalhos.     Sessão Temátiza/GTT/Tema Uvere: configure as esesões tematicas dos trabalhos submetidos.     Participantes do trabalhos: Configure as informações sobre os participantes do trabalho.     Critérios de Avaliação dos Trabalhos: Configure as informações sobre os participantes do trabalho.     Critérios de Avaliação dos Trabalhos: Configure as informações sobre os participantes do trabalho.     Premiação: Informe se haverá premiação dos trabalhos.     Premiação: Informe se haverá premiação dos trabalhos.     Cresão de direitos autorais: Informe se deverá ser exibido uma mensagem relacionada a direitos autorais. | Atente     |
| PERÍODO DE SUBMISSÃO DE TRABALHOS                                                                                                    | para as    |
| EVENTO SELECIONADO Trodo to Evento: EVENTO Triulo: EVENTO TESTE COM SUBMISSÃO DE TRABALHO Peridos do Evento: 22/09/2019 à 28/09/2019 (Evento Ativo)                                                                                                    | instruções |
| Datas para Submissão                                                                                                    |            |
| Submissões de Trabalhos:                                                                                                    | Ļ          |
| Sim Não                                                                                                    |            |
| SESSÃO TEMÁTICA/GTT/TEMA LIVRE:                                                                                                    |            |
| Cadastrar Nova Sessão Temática<br>Sessões Temáticas Cadastradas: • SELECIONE •                                                                                                    |            |
| PARTICIPANTES DO TRABALHO                                                                                                    |            |
| Número Máximo de Participantes Por Submissão: 0 ( Deixar com o valor 0 (zero) se não existir limite.)                                                                                                    |            |
| Vinculos dos Participantes:                                                                                                    |            |

IMPORTANTE: O Sigaa, no momento, está disponibilizando apenas o certificado com a opção "Autor" para "Tipo de avaliação". Por isso, desconsidere as demais opções até que o sistema seja regularizado.

 Após o preenchimento, você deve cadastrar o(s) avaliador(es). Na aba Eventos, clique em "Avaliadores de Submissão > Cadastrar Avaliador". Na opção "Avaliador Externo:", deixe marcado "Não" e siga preenchendo o restante do formulário abaixo. Por fim, clique em "Cadastrar":

|                        | CADASTRAR A      | VALIADOR(A)          |  |
|------------------------|------------------|----------------------|--|
| Avaliador Externo:     | Sim 🖲 Não        |                      |  |
| Nome: 🔹                |                  |                      |  |
| Periodo: •             | <b>a</b>         | -                    |  |
| Sessões Temáticas: 🛊 😔 | SELECIONE *      | 171712               |  |
|                        | Cadastrar        | Cancelar             |  |
|                        | Campos de preenc | himento obrigatório. |  |

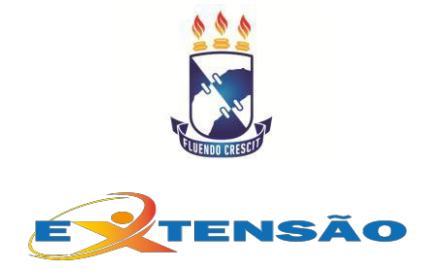

8. Depois disso, volte para a aba EVENTOS e clique em Distribuições de Submissão > Realizar Distribuição Manual:

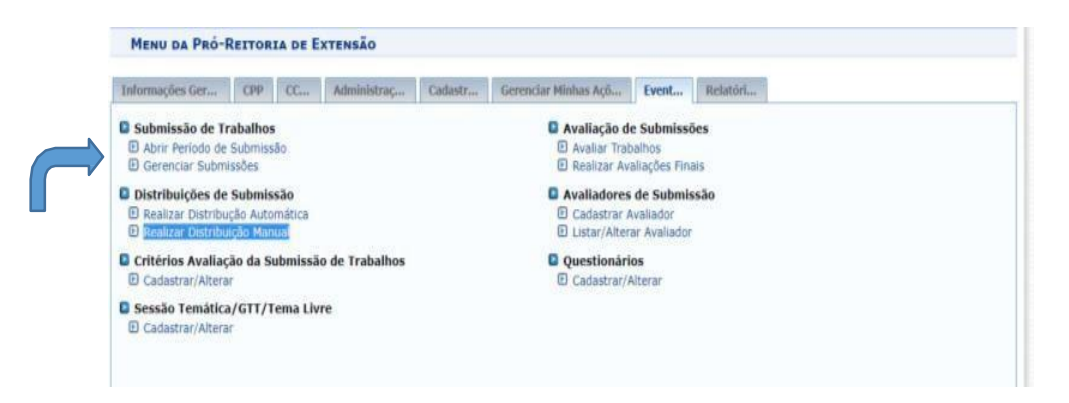

9. Na próxima tela, buscar o evento desejado. Após isso, clicar no botão verde, correspondente ao evento escolhido, conforme indicado na imagem abaixo:

|       | Ao contrário da distribuição automática, as regr | as das unidades e áreas dos    | ivaliadores não são seguidas. Ca | iso seja a | tribuído, o |  |
|-------|--------------------------------------------------|--------------------------------|----------------------------------|------------|-------------|--|
| avali | iador pode receber submissões de unidades ou ár  | eas que ele não tenha permis   | são.                             |            |             |  |
|       | Busque no formulário abaixo o evento para o qu   | ial o senhor(a) deseja fazer a | distribuição.                    |            |             |  |
|       |                                                  | FILTROS DA BUSCA               |                                  |            |             |  |
| 8     | Titulo do Evento:                                |                                |                                  |            |             |  |
|       | Data de Inicio Evento: 03/03/2019                |                                | Data Final do Evento: 29/09/     | 2019       |             |  |
|       |                                                  | Buscar Cancelar                |                                  |            |             |  |
|       |                                                  | 😂: Selecionar Evento           |                                  |            |             |  |
|       |                                                  | EVENTOS (1)                    |                                  |            |             |  |

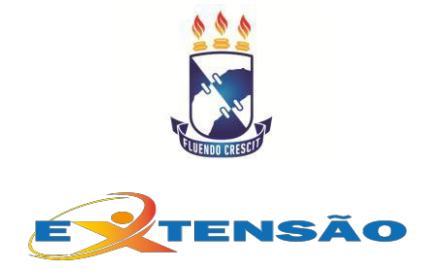

10. No passo seguinte seguinte, escolher a opção Tipo de Distribuição: "Por submissão"

| FS - SIGAA - Sistema Integrado de Gestão de Atividades Acadêmicas                                                                                                    |                                                                                                    | Tempo de :                                         | Sessio: 01:30 SA        |
|----------------------------------------------------------------------------------------------------|----------------------------------------------------------------------------------------------------|----------------------------------------------------|-------------------------|
| CIANA LEAL CAVALCANTE                                                                                                    | 🧃 Módulos                                                                                          | 🕼 Cx. Postal (***)                                 | 🍗 Abrir Chamado         |
| -REITORIA DE EXTENSÃO (11.10.00)                                                                                                    | 😤 Alterar senha                                                                                    | 🚱 Ajuda                                            |                         |
| Extensão > Distribuição Manual de Avaliações                                                                                                    |                                                                                                    |                                                    |                         |
| Caro usuário,<br>Escolha o tipo de distribuição manual que será realizada.                                                                                                    |                                                                                                    |                                                    |                         |
| 1. Por Avaliador: Serão mostradas todas as submissões de trabalhos que foram distribuío                                                                                                    | das nara o avaliador, nodendo s                                                                    | er removidas ou atribi                             | uidas novas             |
| <ol> <li>Por Avaliador: Serão mostradas todas as submissões de trabalhos que foram distribuir<br/>submissões.</li> <li>Por Submissão: Serão mostrados todos os avaliadores que estão designados para aval<br/>avaliadores.</li> </ol>                                                                                                  | das para o avaliador, podendo si<br>Iliar a submissão, podendo ser n                               | er removidas ou atribi<br>emovidos ou atribuido    | uidas novas<br>Is novos |
| <ol> <li>Por Avaliador: Serão mostradas todas as submissões de trabalhos que foram distribuíc<br/>submissões.</li> <li>Por Submissão: Serão mostrados todos os avaliadores que estão designados para aval<br/>avaliadores.</li> </ol> TIPO DE DISTRIBUÍÇÃO N                                                                           | das para o avaliador, podendo si<br>liar a submissão, podendo ser ri<br>MANVAL                     | er removidas ou atribi<br>emovidos ou atribuído    | uidas novas<br>Is novos |
| Por Avaliador: Serão mostradas todas as submissões de trabalhos que foram distribuíc<br>submissões.     Por Submissão: Serão mostrados todos os avaliadores que estão designados para aval<br>avaliadores.     TIPO DE DISTRIBUIÇÃO N<br>Tipo de Distribuição: *      POR AVALIADOR * POR SUBMIS                                       | das para o avaliador, podendo se<br>iliar a submissão, podendo ser n<br>MANUAL<br>SSÃO             | er removidas ou atribu<br>emovidos ou atribuído    | uidas novas<br>Is novos |
| Por Avaliador: Serão mostradas todas as submissões de trabalhos que foram distribuíc<br>submissões.     Por Submissão: Serão mostrados todos os avaliadores que estão designados para aval<br>avaliadores.     TIPO DE DISTRIBUIÇÃO N<br>Tipo de Distribuição:      POR AVALIADOR      POR SUBMIS<br>Próximo Passo >>      Canc        | das para o avaliador, podendo se<br>liar a submissão, podendo ser n<br>MANUAL<br>SSÃO<br>celar     | er removidas ou atribuido<br>emovidos ou atribuido | uidas novas<br>Is novos |
| Por Avaliador: Serão mostradas todas as submissões de trabalhos que foram distribuíc<br>submissões:     Por Submissão: Serão mostrados todos os avaliadores que estão designados para aval<br>avaliadores.     TIPO DE DISTRIBUIÇÃO M<br>TIPO de Distribuição:     O POR AVALIADOR     POR SUBMIS<br>Próximo Passo >> Canc<br>Extensão | das para o avaliador, podendo ser m<br>Iliar a submissão, podendo ser m<br>MANUAL<br>SSÃO<br>celar | er removidas ou atribuído<br>emovidos ou atribuído | uidas novas<br>is novos |

11. Depois faça a busca com a opção Sessão Temática escolhida:

| FS - SIGAA - Sistema Integrado de Gestão de Atividades Acadêmicas |                 | Tempo de :         | Sessão: 01:29 SA |
|-------------------------------------------------------------------|-----------------|--------------------|------------------|
| CIANA LEAL CAVALCANTE                                             | 🞯 Módulos       | 🔮 Cx. Postal (***) | 🍾 Abrir Chamad   |
| Ô-REITORIA DE EXTENSÃO (11.10.00)                                 | 😤 Alterar senha | 🙆 Ajuda            |                  |
| Extensão > Selecionar Submissões                                  |                 |                    |                  |
| Seleciona a submissão desejada para o evento escolhido            |                 |                    |                  |
| FILTROS DA BUSC                                                   | A               |                    | _                |
| Evento: EVENTO TESTE COM SUBMISSÃO                                | DE TRABALHO     |                    |                  |
| Número:                                                           |                 |                    |                  |
| Titulo:                                                           |                 |                    |                  |
| Sessão Temática/GTT/Tema Livre: SELECIONE UMA SESSÃO TEM          | IÁTICA          | *                  |                  |
| Status: SELECIONE UMA SESSÃO TEM                                  | IÁTICA          |                    |                  |
| Data: a                                                           |                 |                    |                  |
| Buscar Cancelar                                                   |                 |                    |                  |
|                                                                   |                 |                    |                  |
| Extensão                                                          |                 |                    |                  |

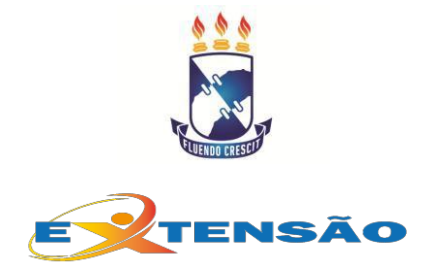

12. Após visualizar o resultado da busca, clique no botão verde ao lado do evento desejado:

| 6                                | FILTROS                                  | DA BUSCA               |                          |             |        |   |
|----------------------------------|------------------------------------------|------------------------|--------------------------|-------------|--------|---|
| Evento:                          | EVENTO TESTE COM S                       | UBMISSÃO D             | E TRABALHO               |             |        |   |
| Número:                          |                                          |                        |                          |             |        |   |
| Titulo:                          |                                          |                        |                          |             |        |   |
| Sessão Temática/GTT/Tema Uvre: • | TESTE                                    |                        |                          |             |        |   |
| Status:                          | SELECIONE                                |                        |                          |             |        |   |
| Data:                            | 🔳 a                                      |                        |                          |             |        |   |
|                                  | Buscar                                   | Cancelar               |                          |             |        |   |
|                                  |                                          |                        |                          |             |        |   |
|                                  |                                          |                        |                          |             |        |   |
|                                  |                                          |                        |                          |             |        |   |
| Selecionar                       | 🔍 : Visualizar Su                        | bmissão 🖁              | : Imprimir               | 💝 : Alterar |        |   |
| ुँ : Seleciona<br>Sua            | - 🤹 : Visualizar Su<br>LISSÕES DE TRABAL | bmissão 🖥<br>Hos Encon | : Imprimir               | 💛 : Alterar |        | _ |
| ्रिः Selecionar<br>Sum           | Q : Visualizar Su<br>(Essões de Trabai   | bmissão 🖥<br>Nos Encon | : Imprimir<br>TRADAS ( ) | 💛 : Alterar | Status |   |

13. Na próxima tela clique no botão "Adicionar avaliador"

|        | avaliadores para a a submissão selecionada.                                       |
|--------|-----------------------------------------------------------------------------------|
| -      | DADOS DA SUBNISSÃO SELECIONADA                                                    |
| DADOS  | DO EVENTO                                                                         |
|        | Evento: EVENTO TESTE COM SUBMISSÃO DE TRABALHO                                    |
|        | Período do Evento: 23/09/2019 a 28/09/2019                                        |
|        | Período de Submissão: 01/09/2019 a 01/09/2019<br>(Período do Submissão encerrado) |
|        | Período de Avaliação: 04/09/2019 a 04/09/2019                                     |
|        | Publicação dos Resultados: 06/09/2019                                             |
| DADOS  | GERALS DA SUBMISSSÃO                                                              |
|        | Número 1                                                                          |
|        | Titulo Projeto teste                                                              |
| Resun  | io: teste                                                                         |
| ÁREA D | O TRABALHO:                                                                       |
|        | Sessão Temática do Trabalho: TESTE                                                |
|        | Adicionar Availador                                                               |

14. Preencha o nome do avaliador previamente cadastrado no passo 7. Deixe a opção "Não", no item "Avaliador Externo:" marcada. Após o resultado da busca, clique no botão verde ao lado do nome do Avaliador:

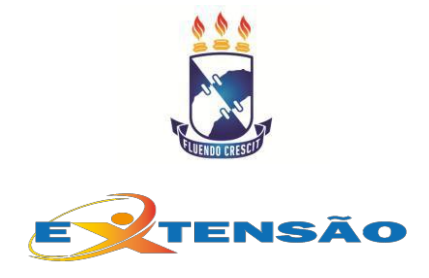

| Caro unificio         |                                |          |  |
|-----------------------|--------------------------------|----------|--|
| Selecione o avaliador | das submissões.                |          |  |
|                       |                                |          |  |
|                       | Filtros d                      | DA BUSCA |  |
|                       | Avaliador Externo: 🕕 Sim 🛞 Não |          |  |
|                       | Nome:                          |          |  |
|                       | Buscar                         | Cancelar |  |
|                       |                                |          |  |

15. Volte novamente para a aba EVENTOS. Agora vamos para a parte de "Avaliação de Submissões". Clique em Avaliação de Submissões > "Avaliar trabalhos":

| Informações Ger                                                                            | CPP                           | CC                   | Administraç    | Cadastr | Gerenciar Minhas Açõ                         | Event                                  | Relatóri   |
|--------------------------------------------------------------------------------------------|-------------------------------|----------------------|----------------|---------|----------------------------------------------|----------------------------------------|------------|
| Submissão de Tr  Abrir Período de  Gerenciar Submi                                         | abalhos<br>Submiss<br>ssões   | ão                   |                |         | Avaliação de<br>Avaliar Trab<br>Realizar Ava | e Submissi<br>valhos<br>aliações Fini  | ies<br>sis |
| <ul> <li>Distribuições de</li> <li>Realizar Distribu</li> <li>Realizar Distribu</li> </ul> | Submis<br>ção Auto<br>ção Man | são<br>mática<br>ual |                |         | Cadastrar A                                  | de Submis<br>Ivaliador<br>ar Avaliador | isão       |
| Critérios Avaliaç<br>Cadastrar/Altera                                                      | ão da Su                      | ıbmissä              | o de Trabalhos |         | Questionări                                  | os<br>Vterar                           |            |
| Sessão Temática<br>Cadastrar/Altera                                                        | /GTT/T                        | ema Liv              | re             |         |                                              |                                        |            |
|                                                                                            |                               |                      |                |         |                                              |                                        |            |
|                                                                                            |                               |                      |                |         |                                              |                                        |            |
|                                                                                            |                               |                      |                |         |                                              |                                        |            |

16. Preencha os itens de filtro para a busca da tela abaixo e localize suas avaliações pendentes:

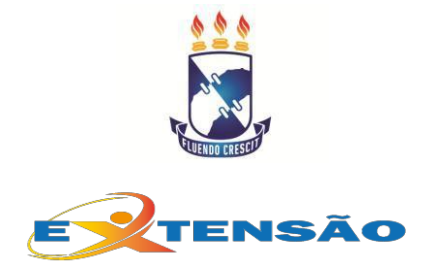

| Caro usuário,<br>Esta tela permite o gere                 | nciamento das avaliações de trabalhos distribuídos para o senhor.         |                     |                                                 |   |
|-----------------------------------------------------------|---------------------------------------------------------------------------|---------------------|-------------------------------------------------|---|
| ensert datase Phil                                        |                                                                           |                     |                                                 |   |
|                                                           | FILTROS                                                                   |                     |                                                 |   |
|                                                           | Eventos que ocorrerão entre: 04/09/2018 📑 e 30/09/20                      | 019                 |                                                 |   |
|                                                           | Periodo de Avaliação Aberto 7 SIM 🔹                                       |                     |                                                 |   |
|                                                           | Filtrar                                                                   |                     |                                                 |   |
|                                                           | 🖉: Avaliar/Alterar Avaliação 🔍: Visuali                                   | izar Avaliação      |                                                 |   |
|                                                           |                                                                           |                     |                                                 |   |
|                                                           | Avaliações                                                                |                     |                                                 |   |
| imero Titulo                                              | Avaliações                                                                | Status              | Período de Avaliação                            |   |
| mero Título<br>EVENTO TESTE COM SUBMI                     | Avallações<br>SSÃO DE TRABALHO ( de 23/09/2019 a 28/09/2019 )             | Status              | Periodo de Avaliação                            |   |
| mero Título<br>EVENTO TESTE COM SUBMI<br>1 Projeto teste  | Avallações<br>SSÃO DE TRABALHO ( de 23/09/2019 a 28/09/2019 )             | Status<br>FAVORÁVEL | Periodo de Avaliação<br>04/09/2019 a 04/09/2019 | 0 |
| úmero Título<br>EVENTO TESTE COM SUBMI<br>1 Projeto teste | AVALIAÇÕES<br>SSÃO DE TRABALHO ( de 23/09/2019 a 28/09/2019 )<br>Cancelar | Status<br>FAVORÁVEL | Periodo de Avaliação<br>04/09/2019 a 04/09/2019 | 0 |

#### 17. Preencha o formulário de avaliação abaixo:

| TENSÃO > AVALIAÇÃ                                                                                                    | AO DO TRABALHO                                                                                                    |                                                                                                    |                                                                                                    |
|----------------------------------------------------------------------------------------------------|----------------------------------------------------------------------------------------------------|----------------------------------------------------------------------------------------------------|----------------------------------------------------------------------------------------------------|
| Caro Avaliador,<br>Abaixo são mostrado:<br>Dê o seu parecer sob<br>o gestor do evento que s<br><b>Observação:</b> O resul<br>à identificado quem real | s os dados do trabalho selecionado.<br>re o trabalho com a devida fundamentação t<br>se levará em conta a sua avaliação.<br>Itado da sua avaliação pode ser visualizado p<br>izou a avaliação. | écnica. Seu parecer <b>não e</b><br>elos gestores do evento e                                                                                                    | Jefine a participação do trabalho no evento. Ele ainda será avali<br>e pelos participantes do trabalho, porém para os participantes nã |
|                                                                                                    | Form                                                                                                    | ULÁRIO DE AVALIAÇ                                                                                                    | λo                                                                                                    |
| DADOS DO EVENTO                                                                                                    |                                                                                                    |                                                                                                    |                                                                                                    |
| DRUGS DO LICATO                                                                                                    | Even                                                                                                    | to: EVENTO TESTE COM                                                                                                    | SUBMISSÃO DE TRABALHO                                                                                                    |
|                                                                                                    | Período do Even                                                                                                    | to: 23/09/2019 a 28/09/                                                                                                    | 2019                                                                                                    |
|                                                                                                    | Período de Submiss                                                                                                    | ao: 01/09/2019 a 01/09/                                                                                                    | 2019 (Período do Submissão encerrado)                                                                                                  |
|                                                                                                    | Período de Avaliaç                                                                                                    | ao: 04/09/2019 a 04/09/                                                                                                    | 2019                                                                                                    |
|                                                                                                    | Publicação dos Resultad                                                                                                    | os: 06/09/2019                                                                                                    |                                                                                                    |
| DADOS GERAIS DA                                                                                                    | SUBMISSSÃO                                                                                                    |                                                                                                    |                                                                                                    |
|                                                                                                    | Núm                                                                                                    | ero 1                                                                                                    |                                                                                                    |
|                                                                                                    | TR                                                                                                    | ulo Projeto teste                                                                                                    |                                                                                                    |
|                                                                                                    | Stat                                                                                                    | US: SUBMETIDO                                                                                                    |                                                                                                    |
|                                                                                                    | Visualizar                                                                                                    | Dados Completos da Su                                                                                                    | ibmissão                                                                                                    |
| CRITÉRIOS DE AVA                                                                                                    | LIAÇÃO                                                                                                    |                                                                                                    |                                                                                                    |
| AVALIAÇÃO (                                                                                                    | Notas de 1 a 5 ) :                                                                                                    | 5                                                                                                    | 1 (RUIM) 3 (REGULAR) 5 (ÔTIMO)                                                                                                    |
| PARECER                                                                                                    |                                                                                                    |                                                                                                    |                                                                                                    |
|                                                                                                    | Status: * FAVORÁVEL *                                                                                                    |                                                                                                    |                                                                                                    |
|                                                                                                    | Parecer: * aprovado                                                                                                    |                                                                                                    |                                                                                                    |
|                                                                                                    |                                                                                                    |                                                                                                    |                                                                                                    |
|                                                                                                    | [ Caracteres Restantes:                                                                                                    | 5000/5000 )                                                                                                    |                                                                                                    |
|                                                                                                    |                                                                                                    | And the Research of the State of the State o |                                                                                                    |

18. O próximo passo é "Gerenciar Participantes da Submissão". Na aba "Eventos" clique em Submissão de Trabalhos > Gerenciar Submissões.

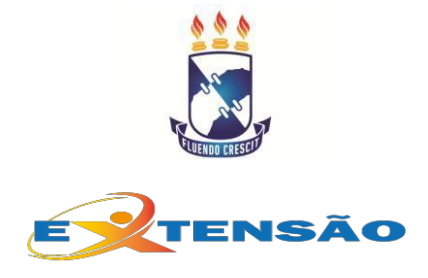

| Informações Ger                                                                            | CPP                               | CCase                        | Administraç    | Cadastr | Gerenciar Minhas Açõ                           | Event                                 | Relatóri.  |
|--------------------------------------------------------------------------------------------|-----------------------------------|------------------------------|----------------|---------|------------------------------------------------|---------------------------------------|------------|
| Submissão de Tr     Abrir Período de     Gerenciar Subm                                    | abalhos<br>Submisså<br>Issões     | io                           |                |         | Avaliação de<br>Avaliar Trab<br>B Realizar Avi | e Submisso<br>alhos<br>aliações Fini  | ies<br>iis |
| <ul> <li>Distribuições de</li> <li>Realizar Distribu</li> <li>Realizar Distribu</li> </ul> | Submiss<br>ção Auton<br>ição Manu | i <b>ão</b><br>nática<br>ial |                |         | Cadastrar A<br>Listar/Alter                    | de Submis<br>valiador<br>ar Avaliador | são        |
| Critérios Avaliaç                                                                          | ão da Su<br>r                     | bmissão                      | o de Trabalhos |         | Questionári     Cadastrar/A                    | os<br>Nterar                          |            |
| Sessão Temática                                                                            | GTT/Te                            | ema Live                     | re             |         | and an and a start of the                      |                                       |            |

19. Selecione o evento desejado na busca, preenchendo os filtros de busca. Na sequência, clique no botão "Buscar". Selecione o evento desejado clicando no botão verde "Selecionar Evento", conforme imagem abaixo:

| Sele            | ccione o evento cujas submissões se deseja geren | clar.                |                       |               |                   |
|-----------------|--------------------------------------------------|----------------------|-----------------------|---------------|-------------------|
|                 |                                                  | FILTROS DA BUSCA     |                       |               |                   |
|                 | Título do Evento:                                |                      |                       |               |                   |
|                 | Data de Início Evento: 04/03/2019                |                      | Data Final do Evento: |               |                   |
|                 |                                                  | Buscar Cancelar      |                       |               |                   |
|                 |                                                  | ③: Selecionar Evento |                       |               |                   |
|                 |                                                  | EVENTOS (1)          |                       |               |                   |
| EVENTOS ENC     | ONTRADOS                                         |                      |                       |               |                   |
| itulo           |                                                  |                      | Início do Evento      | Fim do Evento |                   |
| VENTO TESTE COM | I SUBMISSÃO DE TRABALHO                          |                      | 23/09/2019            | 28/09/2019    | 9                 |
|                 |                                                  | Extensão             |                       |               | Selecionar Evento |

20. Na próxima tela preencha novamente os filtros de busca:

|                                       | FILTROS        | DA BUSCA             |  |
|---------------------------------------|----------------|----------------------|--|
| Evento: EVEN                          | TO TESTE COM S | UBMISSÃO DE TRABALHO |  |
| Número:                               |                |                      |  |
| Título:                               |                |                      |  |
| Sessão Temática/GTT/Tema Livre: • 🗔 🤿 | ELECIÓNE UMA S | ESSÃO TEMÁTICA       |  |
| Status: S                             | ELECIONE UMA S | ESSÃO TEMÁTICA       |  |
| TES                                   |                |                      |  |

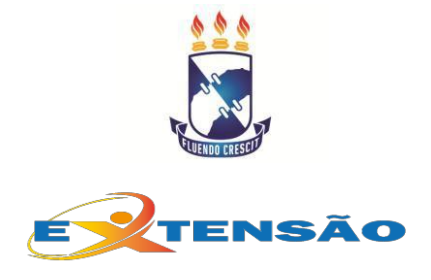

21. Após a busca, clique na caixa de escolha indicada pela seta azul na imagem e logo depois em "Gerenciar todos os participantes":

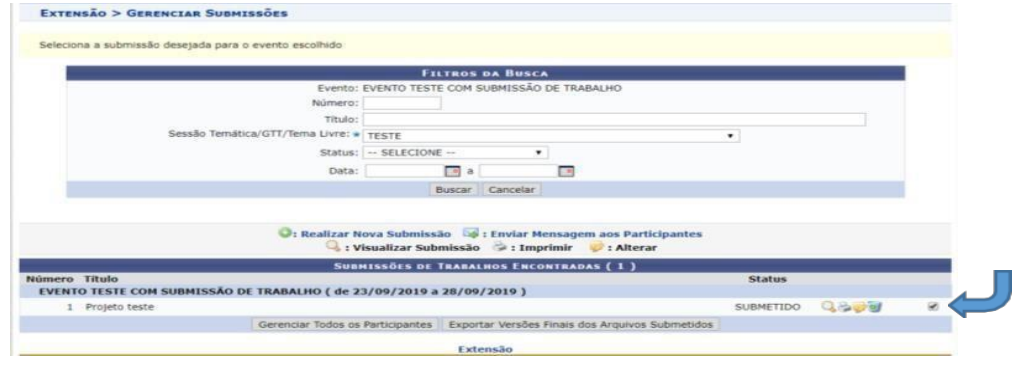

22. No próximo passo, marque "Sim" para a opção "Apresentou trabalho", caso o proponente o tenha feito, e marque novamente a caixinha conforme indicado com a setinha azul. Depois clique no botão "Salvar Selecionados". Perceba que a opção de certificado fica visível após este passo:

| Essa operação permite gerenciar os partici                                                                                               | pantes de uma submissão.                                |                                                                                                    |                                           |       |   |
|----------------------------------------------------------------------------------------------------|---------------------------------------------------------|----------------------------------------------------------------------------------------------------|-------------------------------------------|-------|---|
|                                                                                                    | GERENC                                                  | IAR PARTICIPANTES                                                                                                   |                                           |       |   |
| EVENTO SELECIONADO                                                                                                    |                                                         |                                                                                                    |                                           |       |   |
| Titulo: EVENTO<br>Período do Evento: 23/09/2                                                                                             | )<br>TESTE COM SUBMISSÃO D<br>2019 a 28/09/2019 (Evento | e TRABALHO<br>Ativo)                                                                                                |                                           |       |   |
|                                                                                                    |                                                         |                                                                                                    |                                           |       |   |
|                                                                                                    | S: Visualizar Inform                                    | nações de Contato 🔒 : Certificado                                                                                   |                                           |       |   |
| Participante                                                                                                    | Visualizar Inform<br>PARTICIP                           | nações de Contato 🔒 : Certificado<br>ANTES DA SUBMISSÃO<br>Tipo Participação                                        | Apresentou                                | _     |   |
| Participante<br>- Projeto teste                                                                                                    | S: Visualizar Inform<br>PARTICIP                        | nações de Contato 🧍 : Certificado<br>ANTES DA SUBMISSÃO<br>Tipo Participação                                        | Apresentou<br>Trabalho?                   | -     | - |
| Participante<br>Projeto teste<br>RAYANE KLAY DE ALMEIDA SANTOS                                                                           | S: Visualizar Inform<br>PARTICIP                        | hações de Contato 👫 i Certificado<br>ANTES DA SUBHISSÃO<br>Tipo Participação<br>AUTOR(A)                            | Apresentou<br>Trabalho?<br>SIM •          | F     |   |
| Participante<br>- Projeto teste<br>RAYARE KLAY DE ALMEIDA SANTOS<br>GUIDIONALDO PINTO LIRIO JUNIOR                                       | Visualizar Inform                                       | nacões de Contato 👫 : Certificado<br>ANTES DA SUBRESSÃO<br>Tipo Participação<br>AUTOR(A)<br>ORIENTADOR(A)           | Apresentou<br>Trabalho?<br>SIM •<br>SIM • | 8 8   |   |
| Participante<br>- Projeto teste<br>Ravane KLAY DE ALMEIDA SANTOS<br>GUIDIONALDO PINTO LIRIO JUNIDR<br>ROSA MARIA VIANA DE BRAGANCA GARCE | S: Visualizar Inform<br>PARTICIP                        | AACÕES de Contato R: Certificado<br>ANTES DA SUBNESSÃO<br>Tipo Participação<br>AUTOR(A)<br>ORIENTADOR(A)<br>COAUTOR | Apresentou<br>Trabalho?<br>SIM •<br>SIM • | 8 8 8 |   |

Estas instruções servem de base para o gerenciamento de submissão de trabalhos no SIGAA. Caso tenha dúvida, por gentileza, entre em contato através de nosso e-mail <u>dice.proexufs@gmail.com</u>ou por meio dos telefones 3194-7071 ou 6512.